To create a power point jeopardy game in Microsoft 2007

- I. Open a new power point
  - a. Delete the text boxes on the first slide so you have a blank slide
- II. Build your gameboard
  - a. Go to Insert at the top > Click on Shapes

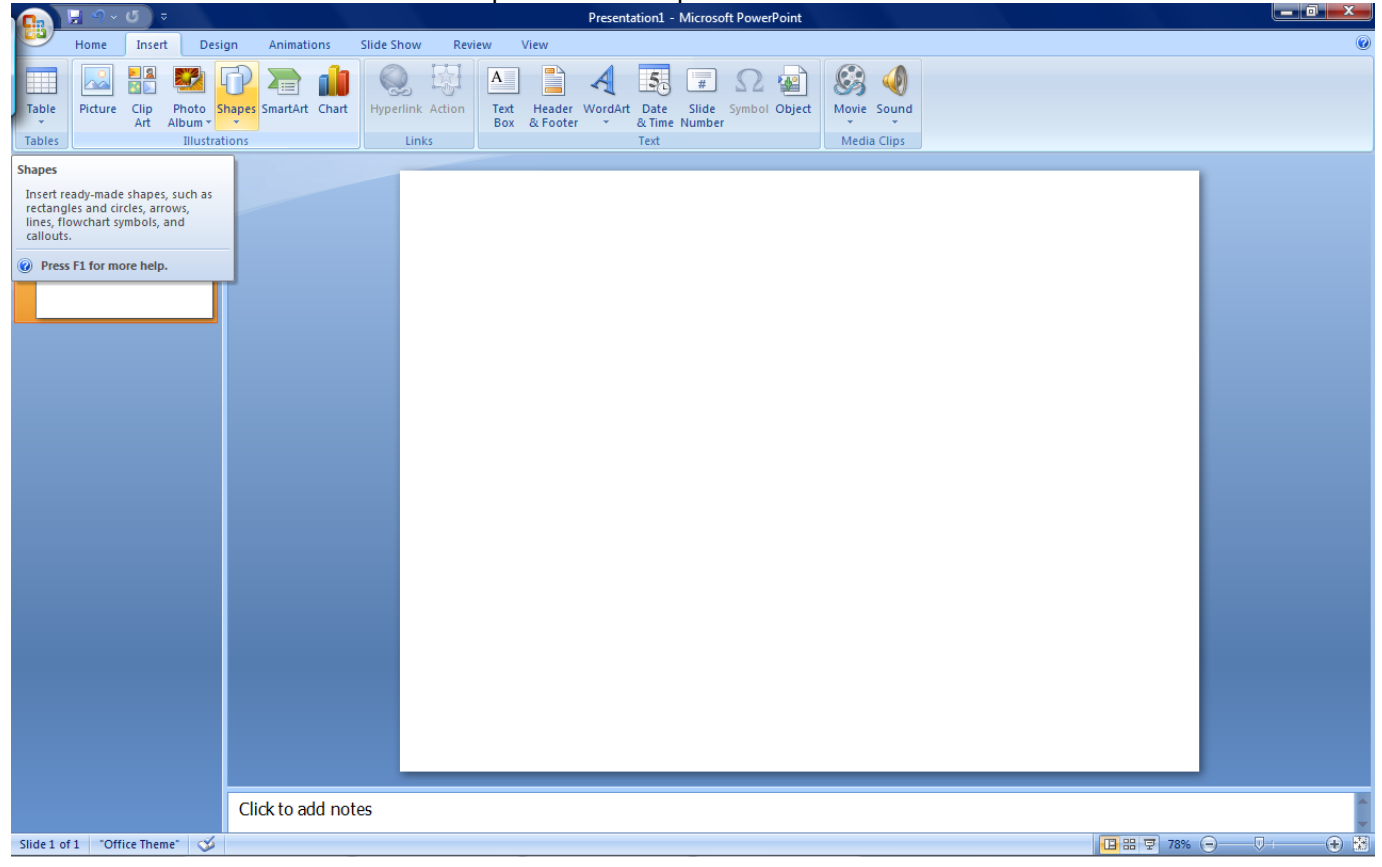

b. Click on the Bevel Square Shape

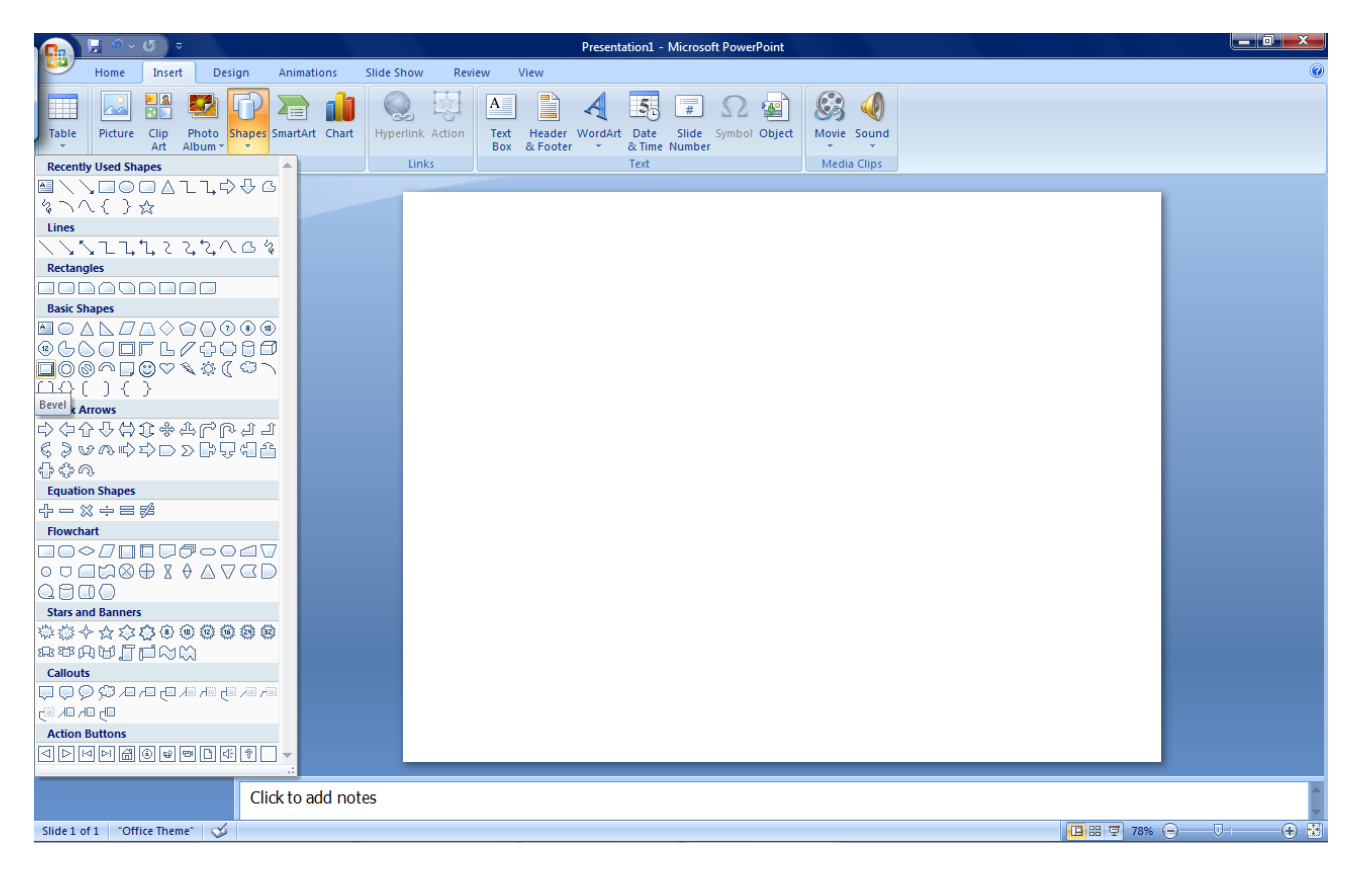

c. Drag your mouse on the blank power point slide to make the bevel shape

|                 | 📙 🌖 v                | <b>(</b> ) = | ;                | P         | resentation1 | - Microsoft | PowerPoint |                      | Dra                | awing Too      | ls                       |                        |        |                            |  |               |       | l   | _ 0 <u>_ X</u> |
|-----------------|----------------------|--------------|------------------|-----------|--------------|-------------|------------|----------------------|--------------------|----------------|--------------------------|------------------------|--------|----------------------------|--|---------------|-------|-----|----------------|
| 69              | Home                 | Inser        | t De:            | sign /    | Animations   | Slide Sho   | w Revie    | w Vie                | ew                 | Format         |                          |                        |        |                            |  |               |       |     | ۲              |
| Table<br>Tables | Picture              | Clip<br>Art  | Photo<br>Album + | Shapes Si | martArt Cha  | rt Hyperlin | nk Action  | A<br>Text H<br>Box 8 | Header V<br>Footer | VordArt I<br>* | 5<br>Date<br>Time<br>ext | Slide Symbol<br>Number | Object | Movie Sound<br>Media Clips |  |               |       |     |                |
| Slides          | Outline              | e            | x                |           |              |             |            | Y                    |                    |                |                          |                        |        |                            |  |               | _     |     |                |
|                 |                      | e            |                  |           |              |             |            | •                    |                    |                |                          |                        |        |                            |  |               |       |     |                |
|                 |                      |              |                  |           |              |             |            |                      |                    |                |                          |                        |        |                            |  |               |       |     |                |
|                 |                      |              |                  | Click     | to add n     | otes        |            |                      |                    |                |                          |                        |        |                            |  |               |       |     | A<br>•         |
| Slide 1 of      | f 1 <sup>-</sup> Off | fice Then    | ne" 🧭            |           |              |             |            |                      |                    |                |                          |                        |        |                            |  | <b>••</b> # 7 | 78% 🤆 | )⊽+ |                |

d. Right-click on shape and click on Size and Position, change height to 1.5 and width to 2 then click close.

|           | 🚽 🤊 🗸   | v ر ک      |        |         | Presentati | on1 - N           | Aicrosoft Po    | werPoint |              | Drawing To | ools       |                                                                                                    |                                                                                                    |                                                                                                    |    |  |       | a x       |
|-----------|---------|------------|--------|---------|------------|-------------------|-----------------|----------|--------------|------------|------------|----------------------------------------------------------------------------------------------------|----------------------------------------------------------------------------------------------------|----------------------------------------------------------------------------------------------------|----|--|-------|-----------|
| 9         | Home    | Inser      | t D    | esign   | Animation  | ns !              | Slide Show      | Review   | View         | Format     |            |                                                                                                    |                                                                                                    |                                                                                                    |    |  |       | (         |
| Table     | Picture | e Clip     | Photo  | Shapes  | SmartArt ( | <b>1</b><br>Chart | Q.<br>Hyperlink | Action   | A Text Heade | r WordArt  | Date Slide | Symbol Object                                                                                                    | Movie S                                                                                                    | ound                                                                                                    |    |  |       |           |
| Tables    |         | Art        | Illust | rations |            |                   | Link            | ts       | box & root   | er -       | Text       | :1                                                                                                    | Media (                                                                                                    | lips                                                                                                    |    |  |       |           |
| Slides    | Outlin  | ne         | :      | ĸ       |            |                   | _               | <b>Y</b> |              |            |            |                                                                                                    |                                                                                                    |                                                                                                    |    |  |       |           |
|           |         |            |        |         |            |                   |                 |          |              |            |            | Size and Positi<br>Size Positi<br>Size and ro<br>Height:<br>Backation:<br>Scale<br>Height:<br>Crop from<br>Left:<br>Right:<br>Original size<br>Height: | tion       n     Alt Text       1.5"     :       0°     :       90%     :       gapect rabio     :       sayect rabio     :       secle for side     :       e     :       Width:     : | Wight:     Wight:     Wight:     Wight:     Dicture size     show     House size     show     Tog:     Tog:     Reget | 2* |  |       |           |
|           |         |            |        | Clie    | ck to add  | d note            | 25              |          |              |            |            |                                                                                                    |                                                                                                    |                                                                                                    |    |  |       | 1         |
| Slide 1 o | f1 '01  | ffice Then | 1e" 🔇  | 6       |            |                   |                 |          |              |            |            |                                                                                                    |                                                                                                    |                                                                                                    |    |  | 78% 😑 | <br>- 🕂 🐮 |

e. Right Click on shape and copy and paste the shape to fill in the white space with boxes.

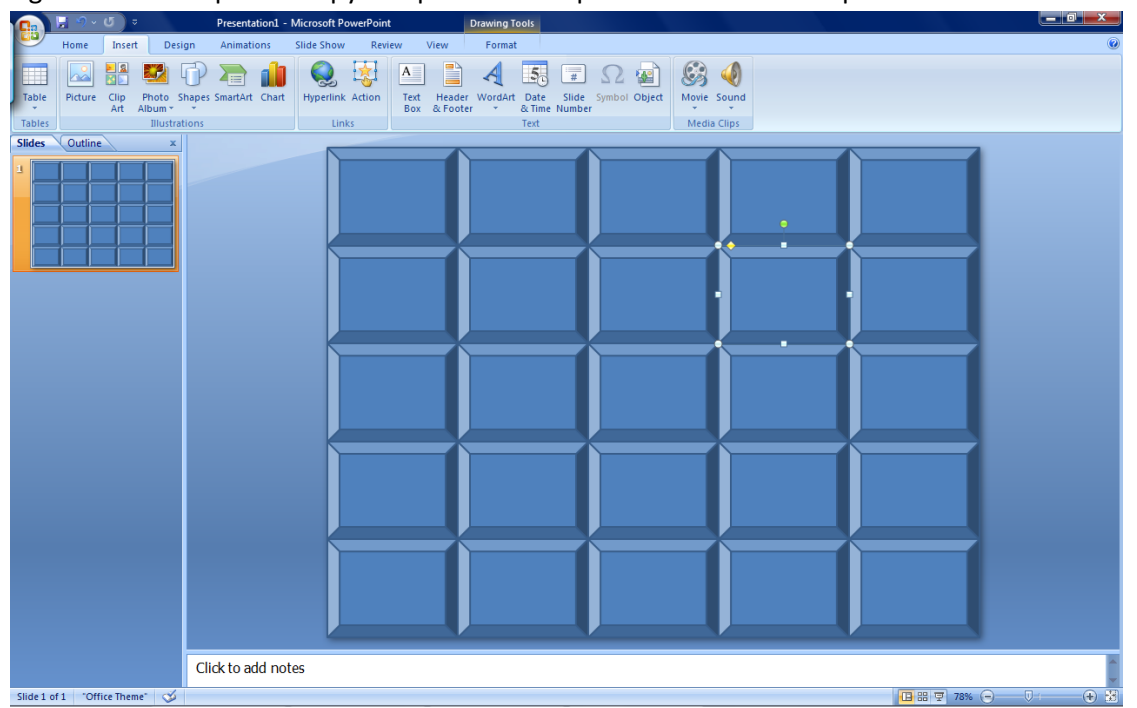

f. Put your categories at the top and your point scores on the boxes below.

| <b>□</b>                    |                                 |                                     | Presentation1 - Microso                          | ft PowerPoint |              |            |   |
|-----------------------------|---------------------------------|-------------------------------------|--------------------------------------------------|---------------|--------------|------------|---|
| Home Insert De              | sign Animations Slide Sh        | ow Review View                      |                                                  |               |              |            | ۷ |
| Table Tables United States  | Shapes SmartArt Chart<br>ations | ink Action Text Heade<br>Box & Foot | r WordArt Date Slide<br>er & Time Number<br>Text | Symbol Object | ound (lips   |            |   |
| Slides Outline x            | 5                               |                                     |                                                  |               |              |            |   |
|                             |                                 | Movies                              | Celebrities                                      | Animals       | Universities | Football   |   |
|                             |                                 | 100                                 | 100                                              | 100           | 100          | 100        |   |
|                             |                                 | 200                                 | 200                                              | 200           | 200          | 200        |   |
|                             |                                 | 300                                 | 300                                              | 300           | 300          | 300        |   |
|                             |                                 | 400                                 | 400                                              | 400           | 400          | 400        |   |
|                             | Click to add notes              |                                     |                                                  |               |              |            |   |
| Slide 1 of 1 "Office Theme" |                                 |                                     |                                                  |               |              | 日 部 Ϋ 78%( |   |

g. Create a new blank slide by clicking CTRL + M

| 0     |
|-------|
|       |
| -     |
|       |
|       |
| =     |
| × 4 7 |
| 0     |
|       |

h. Put a Question at the top for your first category. For instance, my first category is "Movies". Therefore, my question will be "What Actor Plays Ace Ventura?" DO NOT USE COMMAS ON YOUR SLIDE

i. Where it says "Click to add text", change that to say "Click Here for Answer"

| Presentation1                                        | - Microsoft PowerPoint Drawing Tools                                                                                                    |                   |
|------------------------------------------------------|----------------------------------------------------------------------------------------------------|-------------------|
| Home Insert Design Animations                        | Slide Show Review View Format                                                                                                    | ۲                 |
| Tables                                               | Image: Specific symbol     Image: Specific symbol     Image: Specif |                   |
| Slides Outline ×                                     |                                                                                                    | -                 |
|                                                      | What Actor Plays Ace Ventura?                                                                                                    |                   |
|                                                      | Click Here for Answer                                                                                                    |                   |
| What Actor Pays Ace Venturs?     Git dawn for Access |                                                                                                    |                   |
|                                                      | 8                                                                                                    | ÷                 |
| Click to add no                                      |                                                                                                    |                   |
| 🔁 🔄 🎽 👘 🔀 👘 🕞 Inbox - Microsoft O                    | 💪 How to Create a Jeo 📓 Document1 - Micro 👩 Microsoft PowerPoi 45°@ 🗟 🖬 🤇                                                                                                    | 🕽 🕄 🏹 👘 🔞 🐝 🚺 🚮 🕹 |

- j. Create a new slide CTRL + M
  - i. Put Your Answer at the top "Jim Carrey" and put "Click Here to Return to GAmeboard"

| C. ↓ 9 × 5 ↓                                                                         | Presentation1 - Microsoft PowerPoint Drawing Tools                                                                                                    |    |
|--------------------------------------------------------------------------------------|----------------------------------------------------------------------------------------------------|----|
| Home Insert Desi                                                                     | gn Animations Slide Show Review View Format                                                                                                    | 0  |
| Table Picture Clip Photo S<br>- Tables Units Clip Clip Clip Clip Clip Clip Clip Clip | Image: SmartArt Chart       Links         Links       Links                                                                                                    |    |
| Slides Outline ×                                                                     |                                                                                                    |    |
|                                                                                      | Jim Carrey                                                                                                    |    |
| 2 What Actor Plays Ace Ventura?                                                      | <ul> <li>Click Here to Return to Game board</li> </ul>                                                                                                    |    |
| • Club rear for Armon                                                                |                                                                                                    |    |
| Click Here to Return to Game brand                                                   | e e contra de la contra de la contra de | ė. |
|                                                                                      | o                                                                                                    | 0  |
|                                                                                      | Click to add notes                                                                                                    | A  |
| Clide 2 of 2 "Office Theme"                                                          |                                                                                                    |    |
| side 5 01 5 Office Theme                                                             |                                                                                                    |    |

k. Go back to game board slide, Highlight the "100" under the category "Movies" and right click and click on "Hyperlink"

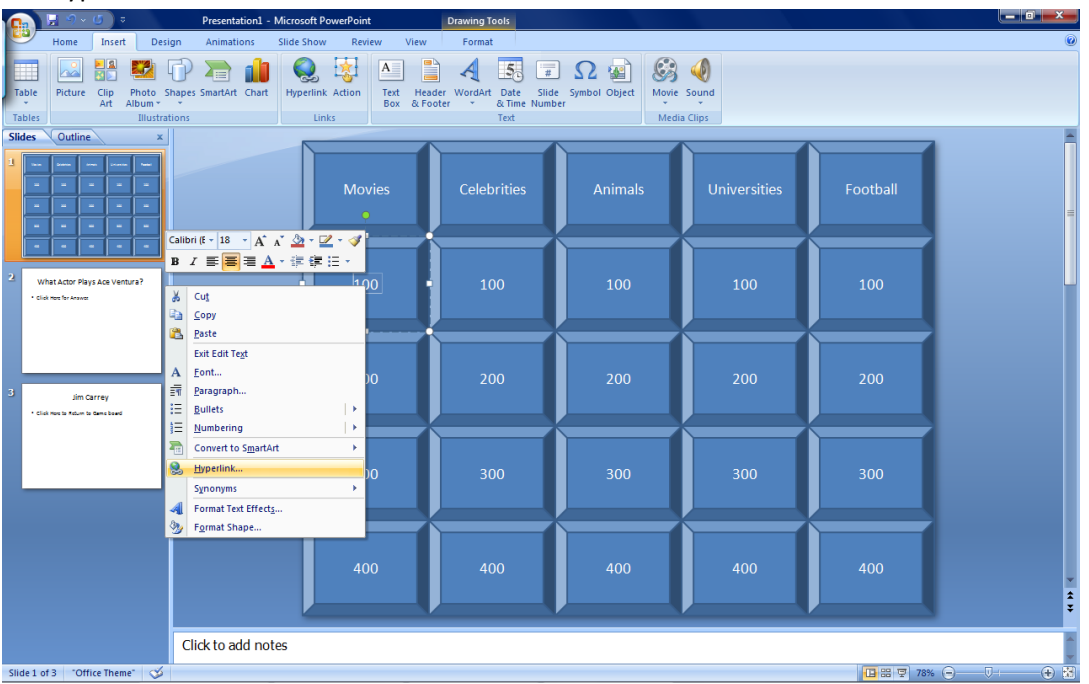

- I. When window pops up, on the left-hand side, click on "Place in this Document", you will now see a small preview of your slides (Slide 1, Ace Ventura, Jim Carrey, etc.)
  - i. The "100" question should link to the question slide, Click Ok

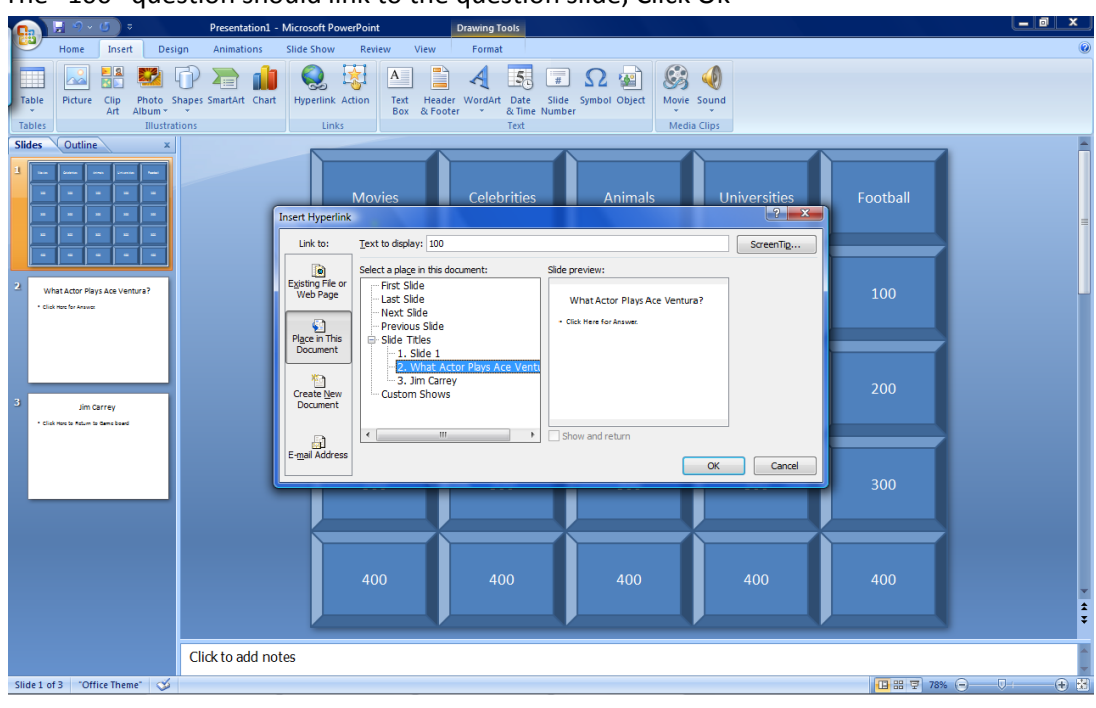

m. Go to the Question Slide and highlight "Click Here for Answer", Right click on highlight and click "Hyperlink"

| <br>; ? - C =                                                                                                    | Presentation1 - Microsoft PowerPoint Drawing Tools                                                                                                    |                                                                                             |
|----------------------------------------------------------------------------------------------------|----------------------------------------------------------------------------------------------------|---------------------------------------------------------------------------------------------|
| Home Insert De                                                                                                    | esign Animations Slide Show Review View Format                                                                                                    | 0                                                                                           |
| Table Picture Clip Photo<br>- Tables Illustr                                                                                                    | Image: Shapes SmartAt Chart       Hyperlink Action       Text       Header WordArt       Date       Slide       Symbol Object         Intos       Links       Links       Text       Header WordArt       Date       Slide       Symbol Object |                                                                                             |
| Slides Outline *                                                                                                    |                                                                                                    | -                                                                                           |
| 3         1         1         1         1         1         1         1         1         1         1         1         1         1         1         1         1         1         1         1         1         1         1         1         1         1         1         1         1         1         1         1         1         1         1         1         1         1         1         1         1         1         1         1         1         1         1         1         1         1         1         1         1         1         1         1         1         1         1         1         1         1         1         1         1         1         1         1         1         1         1         1         1         1         1         1         1         1         1         1         1         1         1         1         1         1         1         1         1         1         1         1         1         1         1         1         1         1         1         1         1         1         1         1         1         1         1 | What Actor Plays Ace Ventura?                                                                                                    |                                                                                             |
| 3 Jim Carrey<br>• Old root in Main to Semalated                                                                                                    | Supy       Baste       Ext Edit Tegt       A       Format       Builets       Image: Superink                                                                                                    | ,<br>,<br>,<br>,<br>,<br>,<br>,<br>,<br>,<br>,<br>,<br>,<br>,<br>,<br>,<br>,<br>,<br>,<br>, |
|                                                                                                    | Click to add notes                                                                                                    | a a a a a a a a a a a a a a a a a a a                                                       |
| Slide 2 of 3 "Office Theme"                                                                                                    | 1 2 2 7 78%                                                                                                    | • • • • • • • • • • • • • • • • • • •                                                       |

n. Hyperlink this to the Answer slide (Jim Carrey)

|                       |                                                                               |                       | •                                                   |                                                                                                    |                                         |                            |        |            |                                                                                             |
|-----------------------|-------------------------------------------------------------------------------|-----------------------|-----------------------------------------------------|----------------------------------------------------------------------------------------------------|-----------------------------------------|----------------------------|--------|------------|---------------------------------------------------------------------------------------------|
|                       | 🖵 🤊 × 🍊 🗦 হ                                                                   | Presentation1 - M     | Microsoft PowerPoint                                | Drawing Tools                                                                                                    |                                         |                            |        |            |                                                                                             |
|                       | Home Insert De                                                                | sign Animations       | Slide Show Revie                                    | w View Format                                                                                                    |                                         |                            |        |            | 0                                                                                           |
| Table                 | Picture Clip Photo<br>Art Album *                                             | Shapes SmartArt Chart | Hyperlink Action                                    | A Header WordArt Date & Time Text                                                                                                    | Slide Symbol Object                     | Movie Sound<br>Media Clips |        |            |                                                                                             |
| Slides                | Outline ×                                                                     |                       |                                                     |                                                                                                    |                                         |                            |        |            | -                                                                                           |
| 1                     |                                                                               | L.                    | nsert Hyperlink<br>Link to: <u>T</u> ext            | to display: Click Here for Answer.                                                                                                    | or Plays                                | Ace                        | 2 × A  | ?          |                                                                                             |
|                       |                                                                               |                       | Existing File or                                    | t a plage in this document:                                                                                                    | Slide preview:                          |                            |        | Ĭ          |                                                                                             |
| 2 v<br>• ch<br>3 • ch | Vhat Actor Plays Ace Ventura?<br>iki me for Assoc<br>Jim Carrey<br>Jim Carrey |                       | Place in This<br>Document<br>Create New<br>Document | rist Silde<br>Last Silde<br>Next Silde<br>Silde Titles<br>Jilde Titles<br>2. What Actor Plays Ace Ventu<br>3. Jim Carrey<br>Custom Shows | Jim Carre - Click Here to Return to Gar | 19<br>we board             |        |            |                                                                                             |
|                       |                                                                               |                       | E-mail Address                                      |                                                                                                    |                                         | OK                         | Cancel |            | -<br>-<br>-<br>-<br>-<br>-<br>-<br>-<br>-<br>-<br>-<br>-<br>-<br>-<br>-<br>-<br>-<br>-<br>- |
|                       |                                                                               | Click to add note     | 25                                                  |                                                                                                    |                                         |                            |        |            | A                                                                                           |
| Clinic Du             | 12 10///w Themat                                                              |                       |                                                     |                                                                                                    |                                         |                            |        | 7777       |                                                                                             |
| Slide 2 (             | or 5 Office Theme S                                                           |                       |                                                     |                                                                                                    |                                         |                            |        | La 2 78% - |                                                                                             |

o. Go to Answer Slide and click on "Click Here to Return to Game board", highlight, right-click, hyperlink this back to the Slide 1 (Gameboard slide)

| 다. 문 의 < U = Presentation1 - Microsoft PowerPoint Drawing Tools                                                                                                    |                   |
|----------------------------------------------------------------------------------------------------|-------------------|
| Home Insert Design Animations Slide Show Review View Format                                                                                                    | 0                 |
| Table       Image: Sides       Image: Sides       Image:                                                                                                    | 0<br>und<br>ps    |
| Image: State of the state of the state o | 2 Z               |
| 2       What Actor Pays Acts Ventura?       Egisting File       First Side       First Side       File       Side preview:         2       Sim Carrey       Side matched       Side Side       Side preview:       Side preview:         3       Sin Carrey       Create New       Side arrey       Side arrey       Side arrey         3       Side arrey       Create Address       III       Show and return                                                                                                    |                   |
|                                                                                                    | ⊃K Cance          |
| Click to add notes                                                                                                    |                   |
| Slide 3 of 3 "Office Theme" 🥳                                                                                                    | 日日日 78% 〇一 〇一 🕀 😒 |

- p. Test the hyperlinks going to the gameboard slide and push F5 on your keyboard to go into presentation mode. You should be able to click on the links (YOU MUST CLICK DIRECTLY ON THE LINK, otherwise the slide will just move to the next slide in order. CLICK ON THE HYPERLINK ON EVERYSLIDE)
- q. Do this for all the other questions and answers per category. When you are finished with your power point game, you should have 41 slides:
  - i. 5 Categories + 4 Questions per category + 4 Answers per category + Gameboard slide = 41 slides

## III. Tips:

- a. Never use commas on a slide, if you use a comma, then the hyperlink will not work. If you try to click on the slide to hyperlink it, and the slide does NOT show up in the preview, then you have a comma on the slide and the hyperlink will not work.
- b. Dress up your game:
  - i. Add color to buttons
  - ii. Add pictures to questions or answer slides
  - iii. Add animations
  - iv. Add sounds etc.